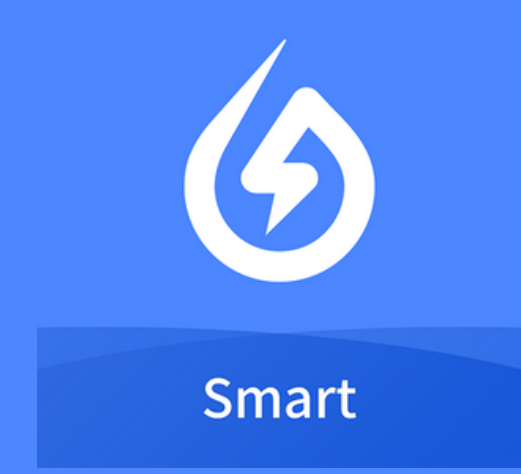

# Notice Solarman

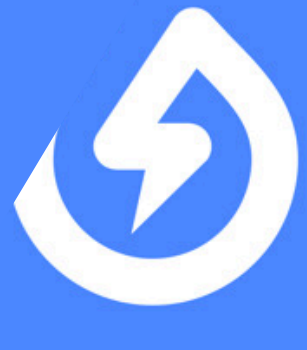

### Smart

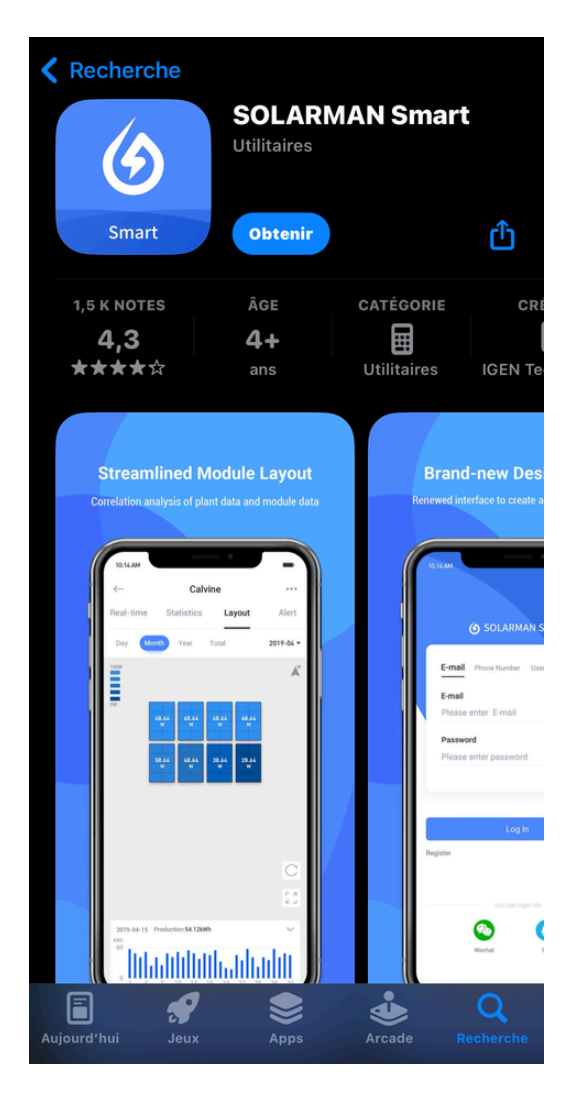

### Installez l'application SOLARMAN Smart sur votre téléphone

### Veuillez saisir/sélectionner votre pays/région

Veuillez sélectionner votre région. Le système accédera et stockera vos informations et données en fonction du pays/région que vous avez sélectionné.

Veuillez saisir/sélectionner votre pays/région

### 2

Choisissez le pays : FRANCE

Confirmer

# Veuillez saisir/sélectionner votre pays/région

Veuillez sélectionner votre région. Le système accédera et stockera vos informations et données en fonction du pays/région que vous avez sélectionné.

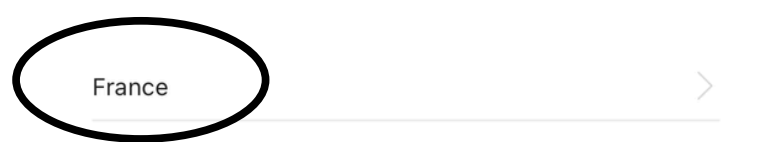

Confirmer

### Cliquez sur "S'enregistrer", afin de créer votre compte

| 🎲 France 🗸               |                               |                     |                 | ••••     |
|--------------------------|-------------------------------|---------------------|-----------------|----------|
| G                        | SOI                           | ARMAN               | Smart           |          |
| Email Téi                | éphone                        | Nom d'utilisateu    | ır              |          |
| Email                    |                               |                     |                 |          |
| Email                    |                               |                     |                 |          |
| Mot de pass              | e                             |                     |                 |          |
| Mot de pas               | se                            |                     |                 | $\sim$   |
|                          |                               |                     |                 |          |
| J'ai lu et j<br>confiden | 'accepte. <b>(</b><br>tialité | Conditions d'utilis | sationetPolitiq | ue de    |
|                          |                               | S'identifier        |                 |          |
| S'enregistrer            |                               |                     | Mot de passe    | oublié ? |
| Mode local               |                               |                     |                 |          |

Comme ceci, puis "Confirmer"

6

S'enregistrer

| mail                    |                      |         |      |
|-------------------------|----------------------|---------|------|
|                         |                      |         | 0    |
| Code de vérification    |                      | Renv    | oyer |
| <i>l</i> iot de passe   |                      |         |      |
|                         |                      | *       | 8    |
| e mot de passe doit com | porter au moins 6 ca | ractère | IS.  |

J'ai lu et j'accepte.Conditions d'utilisationetPolitique de confidentialité

### 5

Remplissez vos informations pour créer votre compte : mettez votre email, le code de vérification que vous aurez reçu sur celle-ci, et un mot de passe. Cliquez ensuite sur "Terminer"

Vous arrivez ensuite sur cette page, cliquez sur "Ajouter maintenant"

| Mes centrales            | +                   |
|--------------------------|---------------------|
| Aucune ce<br>Ajouter mai | antrale<br>Intenant |
| Service de recharge      |                     |
|                          |                     |
| Centrale                 | Moi                 |

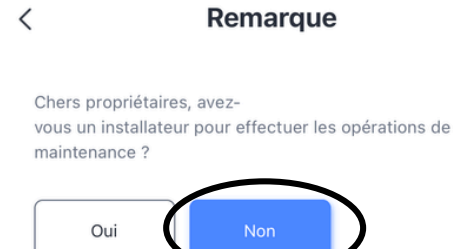

Si votre centrale ne dispose pas d'un installateur pour effectuer les opérations de maintenance, cliquez sur le bouton ci-dessous <u>pour créer votr</u>e centrale.

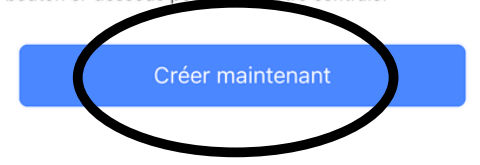

### Cliquez sur "non", et ensuite sur "Créer maintenant"

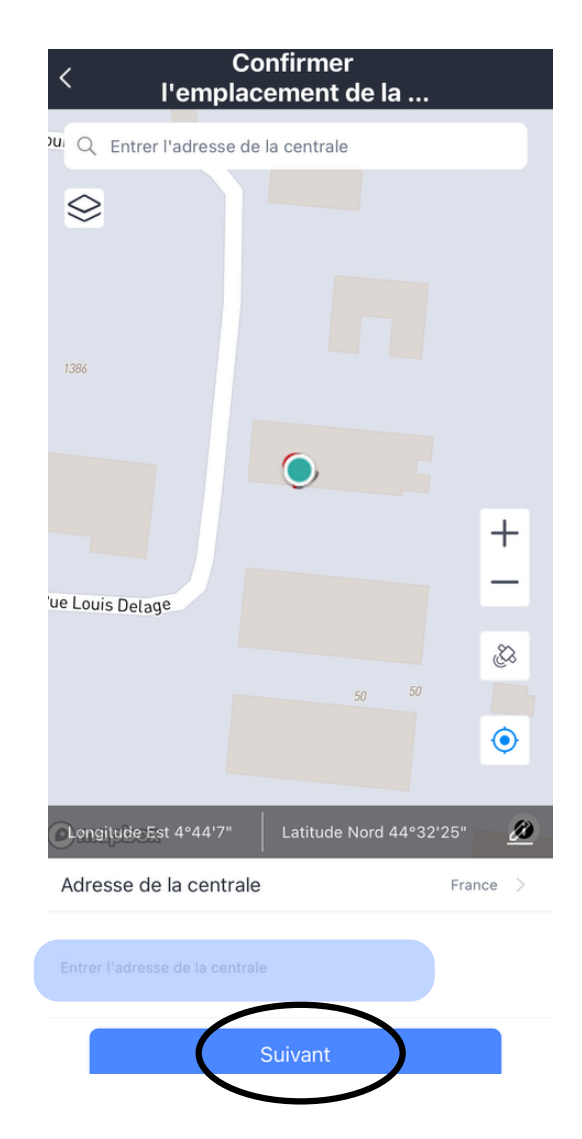

### 8

Entrez **l'adresse** d'où se situe votre installation solaire, puis cliquez sur "Suivant"

| < | Info | sur | l'usine |
|---|------|-----|---------|
|   |      |     |         |

| Informations de base       |                                                                |           |
|----------------------------|----------------------------------------------------------------|-----------|
| Nom de la centrale         |                                                                |           |
| Fuseau horaire             | (UTC+02:00)<br>Amsterdam,Berlin,Bern,Rome,S<br>tockholm,Vienna | >         |
| Information du système     |                                                                |           |
| Type de centrale           | Toiture résidentielle                                          | >         |
| Type de système            | Avec système de stockage                                       | >         |
| Capacité installée (kV     | Vp)                                                            |           |
| Date d'exploitation        | i) 2024-07-26                                                  | >         |
| Revenus                    |                                                                |           |
| Devise                     | EUR                                                            | >         |
| Prix unitaire<br>(EUR/kWh) | Prix unitaire (facultati                                       | (f)       |
| Coût total EUR             | Coût total de l'installatic<br>(facultati                      | on<br>if) |
|                            |                                                                |           |

### 9

Remplissez les informations ; le nom de la centrale : par exemple "maison", la capacité installée : la puissance de votre installation solaire en kW, et le type de système

<

#### Sélectionnez le type de système

électriques pour la consommation quotidienne, et que le surplus d'électricité est acheminé vers le réseau électrique de la société locale de réseau. Les usines centralisées sont généralement utilisées

Les usines centralisees sont generalement utilisees pour de grandes surfaces de terrains plats industriels et commerciaux.

#### Avec système de stockage

Système de stockage signifie ajouter une batterie de stockage d'énergie sur la base d'un système photovoltaïque. Selon les paramètres de la plateforme ou de l'équipement, l'énergie électrique circulera en continu entre la production d'électricité, la consommation d'électricité, le réseau et les batteries à travers le système de stockage d'énergie, afin d'économiser les dépenses d'électricité sans affecter l'utilisation normale de l'énergie électrique. Dans certains scénarios, le système de stockage d'énergie est également utilisé comme moyen de réserver de l'énergie pour résoudre le problème des pannes d'électricité soudaines.

#### Système de Stockage d'Énergie Hors Réseau

Les systèmes de stockage d'énergie hors réseau sont généralement utilisés dans les régions éloignées ou d'autres zones sans accès au réseau électrique public. Les utilisateurs génèrent de l'électricité uniquement grâce à l'énergie

### Cochez la case "Avec stystème de stockage"

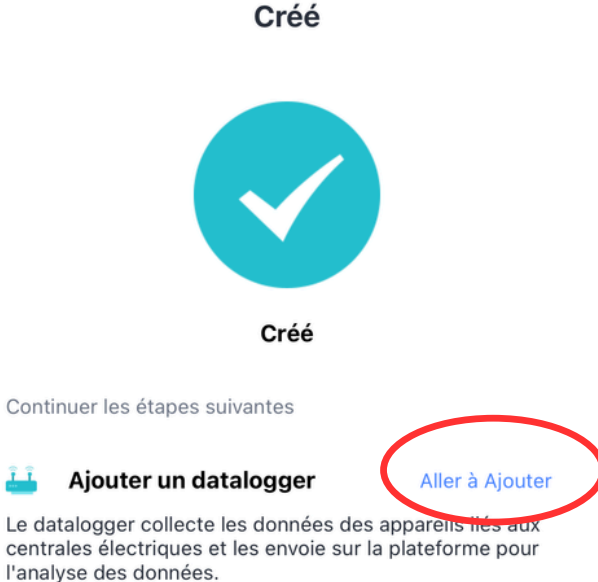

Si vous ne connaissez pas les Info relatives à l'appareil, cette étape peut être passée et vous pouvez le faire plus tard dans les détails de la centrale.Passer au suivant

#### Rentrez le numéro de série de la clé que vous pouvez retrouver sur sa boîte en carton, vous pouvez scannez le code avec votre téléphone, ou le tapper au clavier. Cliquez ensuite sur "Ajouter"

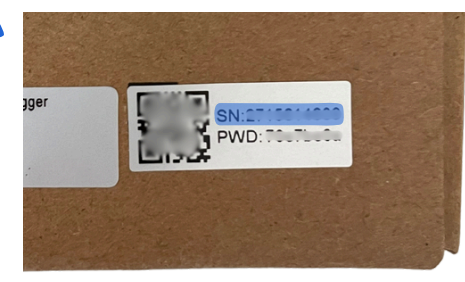

### 11

Une fois créé, cliquez sur "Aller à Ajouter"

#### Ajouter un datalogger

Veuillez entrez le n° de série du datalogger appartenant à l'installation.

N° de série

<

12

(8)

Impossible de trouver le n° de série ?

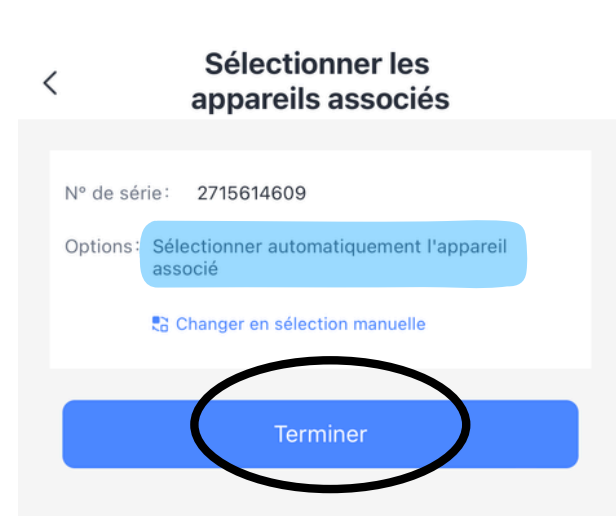

### 13

Laissez **"Sélectionner** automatiquement l'appareil associé", puis cliquez sur "Terminer"

14

### Cliquez sur "Aller à Configurer

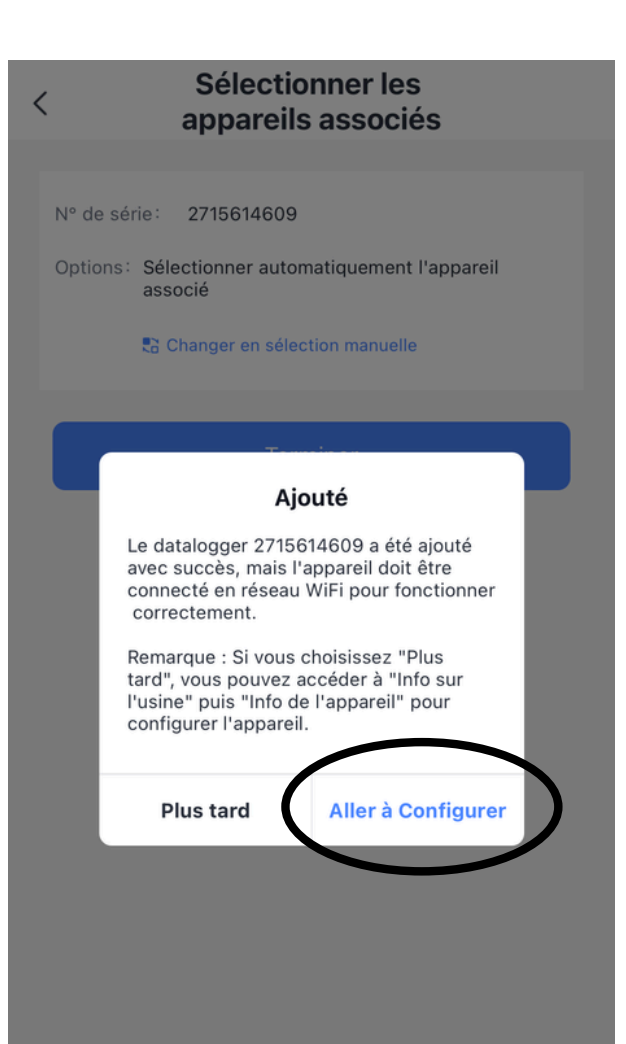

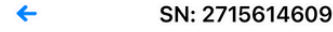

#### **Please enter Wi-Fi password**

5G frequency band is not supported. Please connect to 2.4G frequency band.

| Summer 1000          | Change network |
|----------------------|----------------|
| Do you need password |                |
|                      | ⊗ ⊘            |
|                      |                |
| Start to configure   |                |
|                      | 1              |
|                      |                |
| azertyl              |                |
| q s d f g h j        | k I m          |
| ☆ w x c v b          | n ` 🗵          |
| 123 espace           | retour         |

### 15

Ici, choisissez le réseau Wi-Fi de votre maison ( il faut impérativement un réseau en 2,4 GHz). Mettez ensuite votre mot de passe Wi-Fi, et cliquez sur "Start to configure"

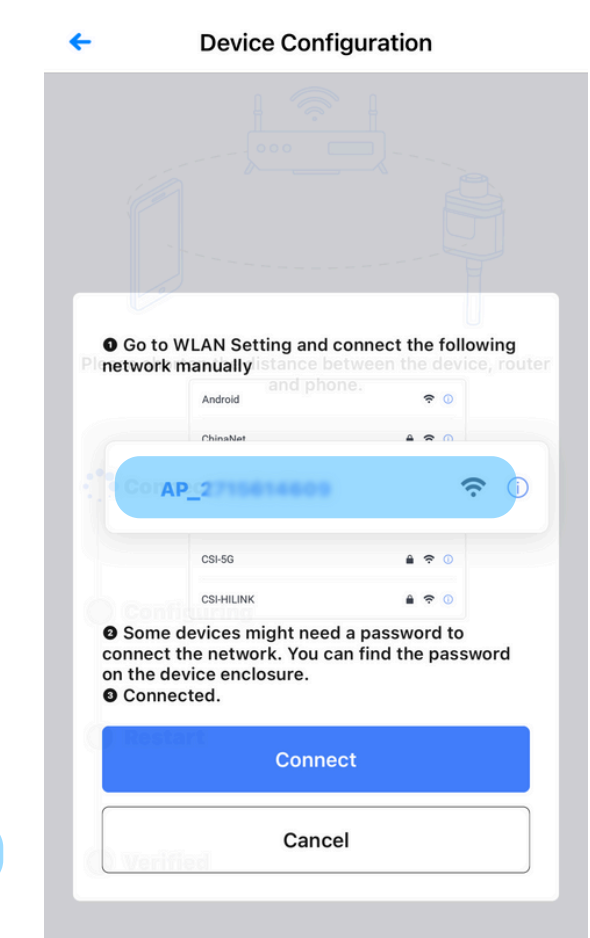

# 16

Ensuite vous arrivez sur cet écran. Vous devez ensuite aller dans la configuration Wi-Fi du téléphone, et **changer de réseau Wi-Fi**, il faut vous connecter sur le Wi-Fi AP\_xxxx

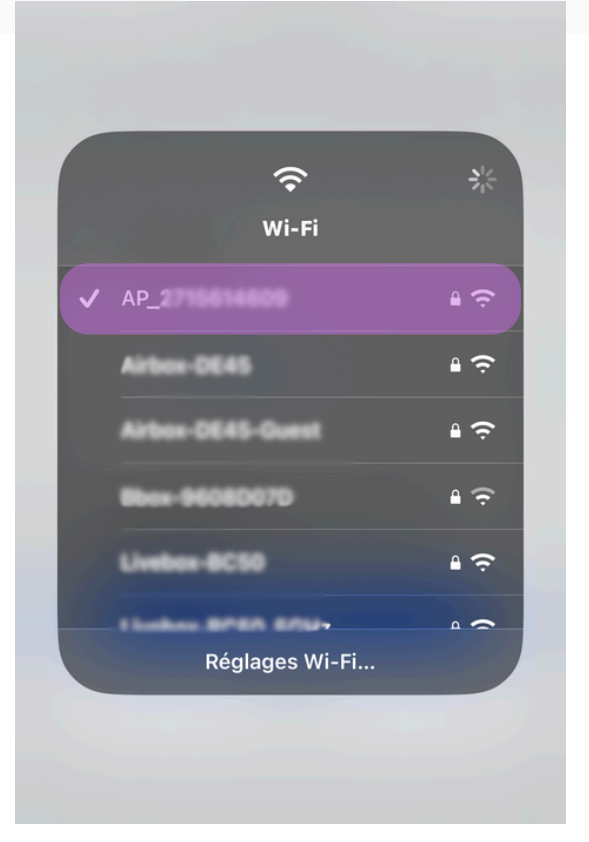

### 17

Dans vos Wi-Fi choississez bien le Wi-Fi AP\_xxxx

### 18

Mettez ensuite le mot de passe du Wi-Fi AP\_xxx qui est inscrit sur la boîte en carton, ou sur la clé. Puis connectez-vous

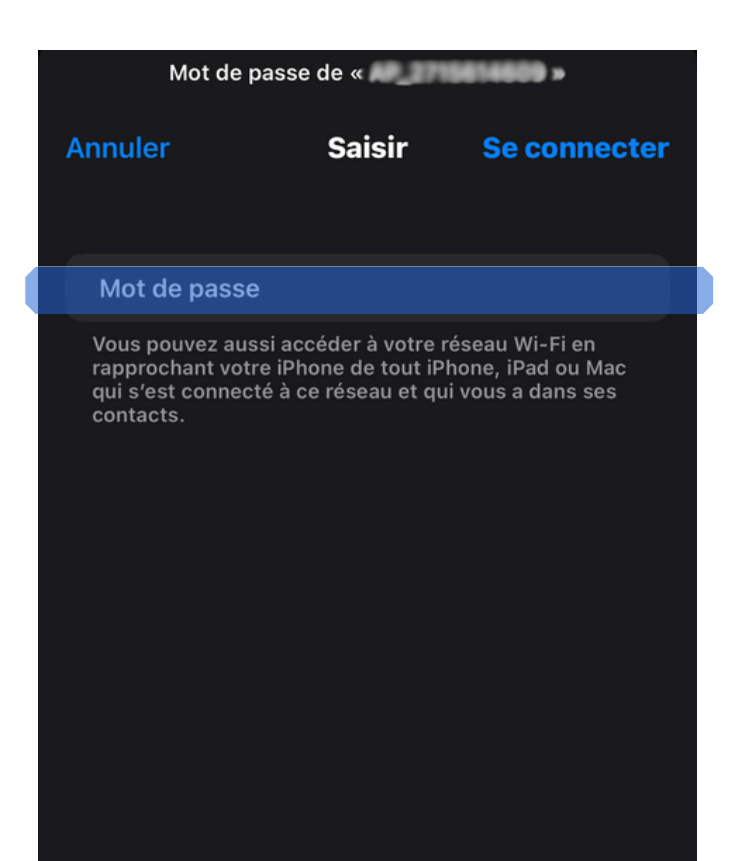

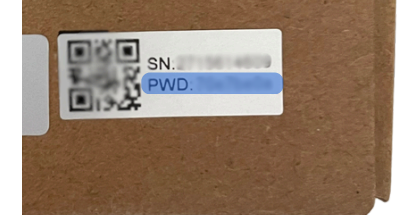

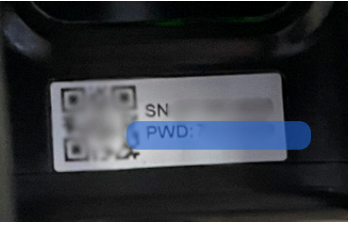

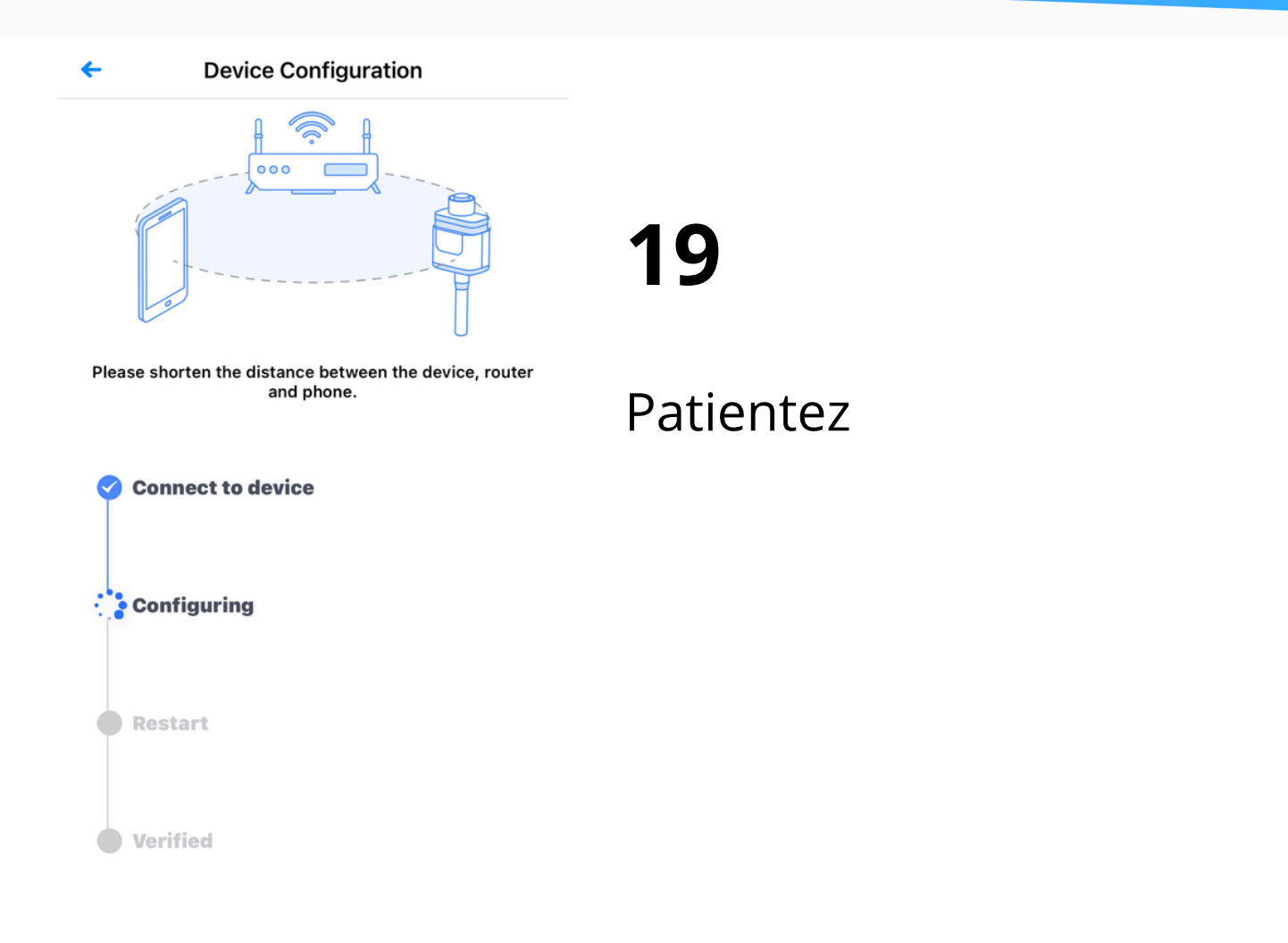

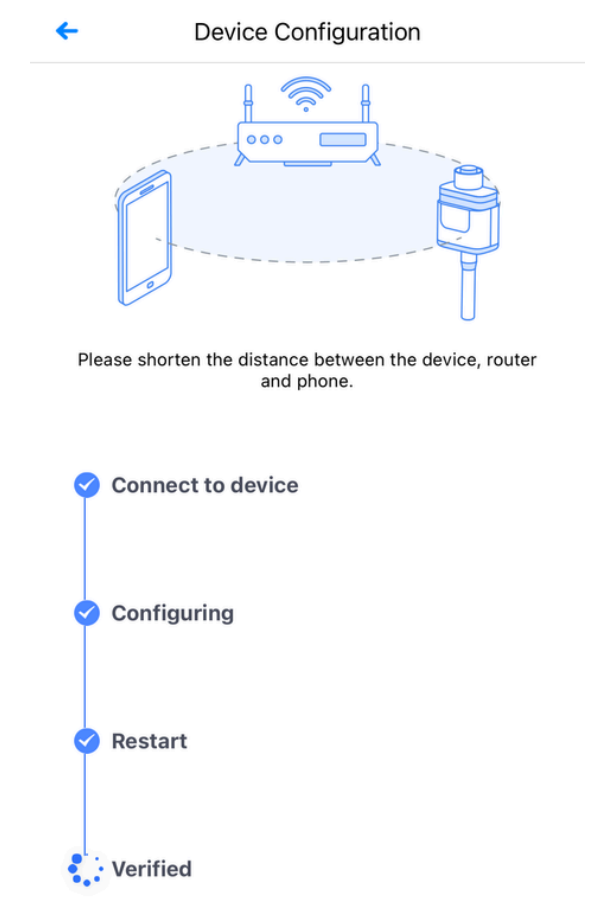

20

### Une fois que vous arrivez ici, patientez

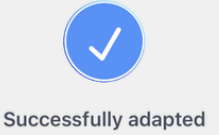

Device data will be displayed in 10 mins. After that, you can check device status in device list.

### 21

Une fois arrivé ici, vous avez fini la configuration, les données de l'onduleur apparaîtront dans un délai de 10-15 minutes environ, ce n'est pas immédiat

one

# 22

Vous pouvez ensuite vous reconnectez sur votre Wi-Fi de votre maison

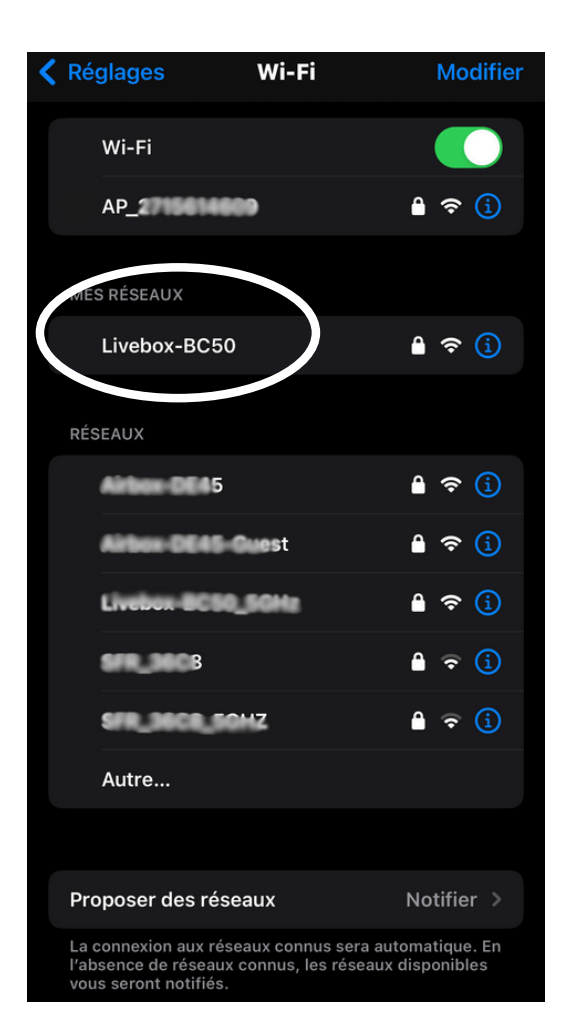